# Process To Apply IP In UM

• Through UM Staff Portal

|    | UNIVERSITI UNCAS<br>MALAYA UNCAS |       |
|----|----------------------------------|-------|
|    | Please Enter your UMMail account |       |
| H. | Username                         |       |
|    | Password                         | 1 F ( |
|    | Sign in                          |       |

#### Click the Applications Tab

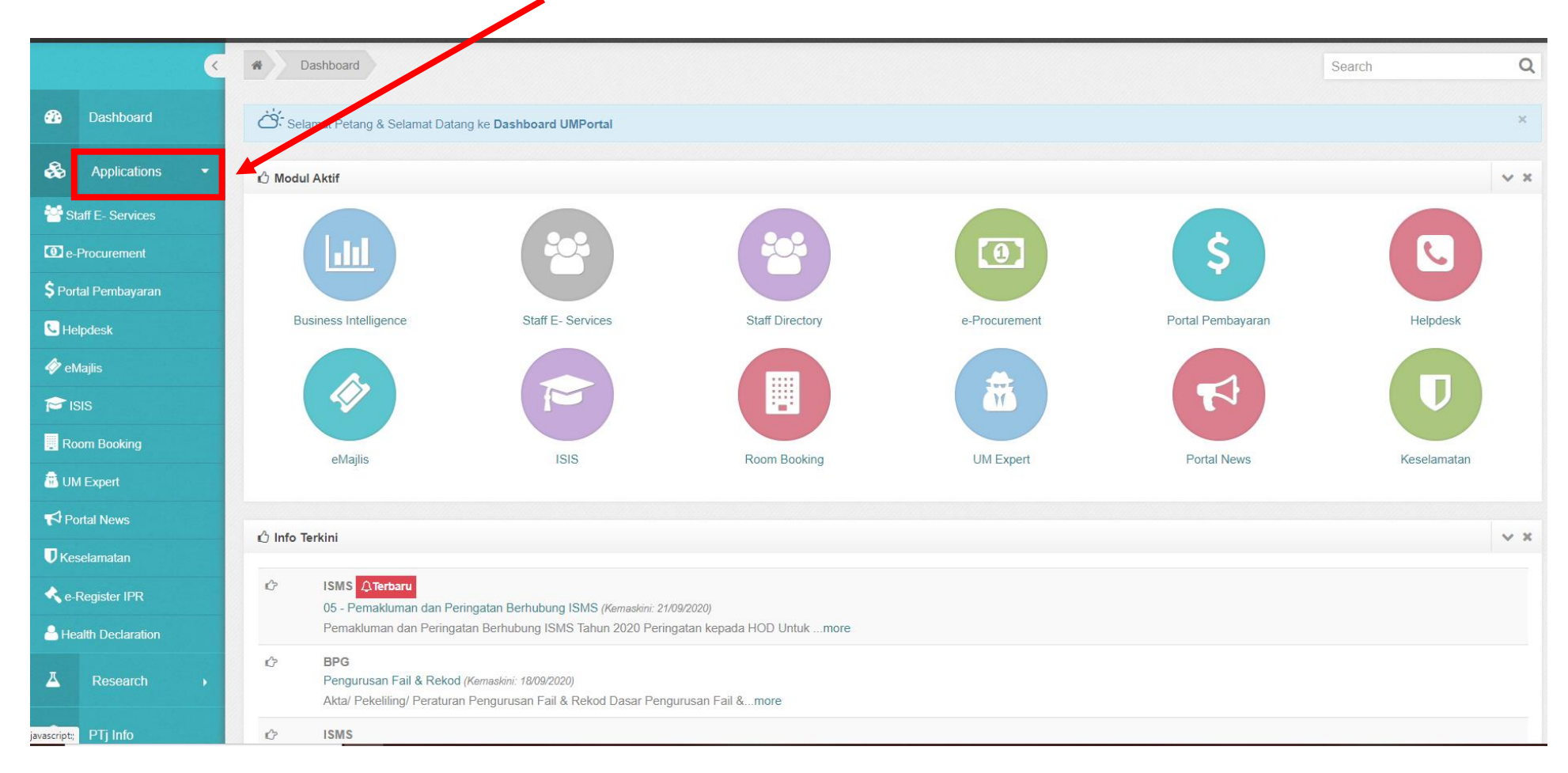

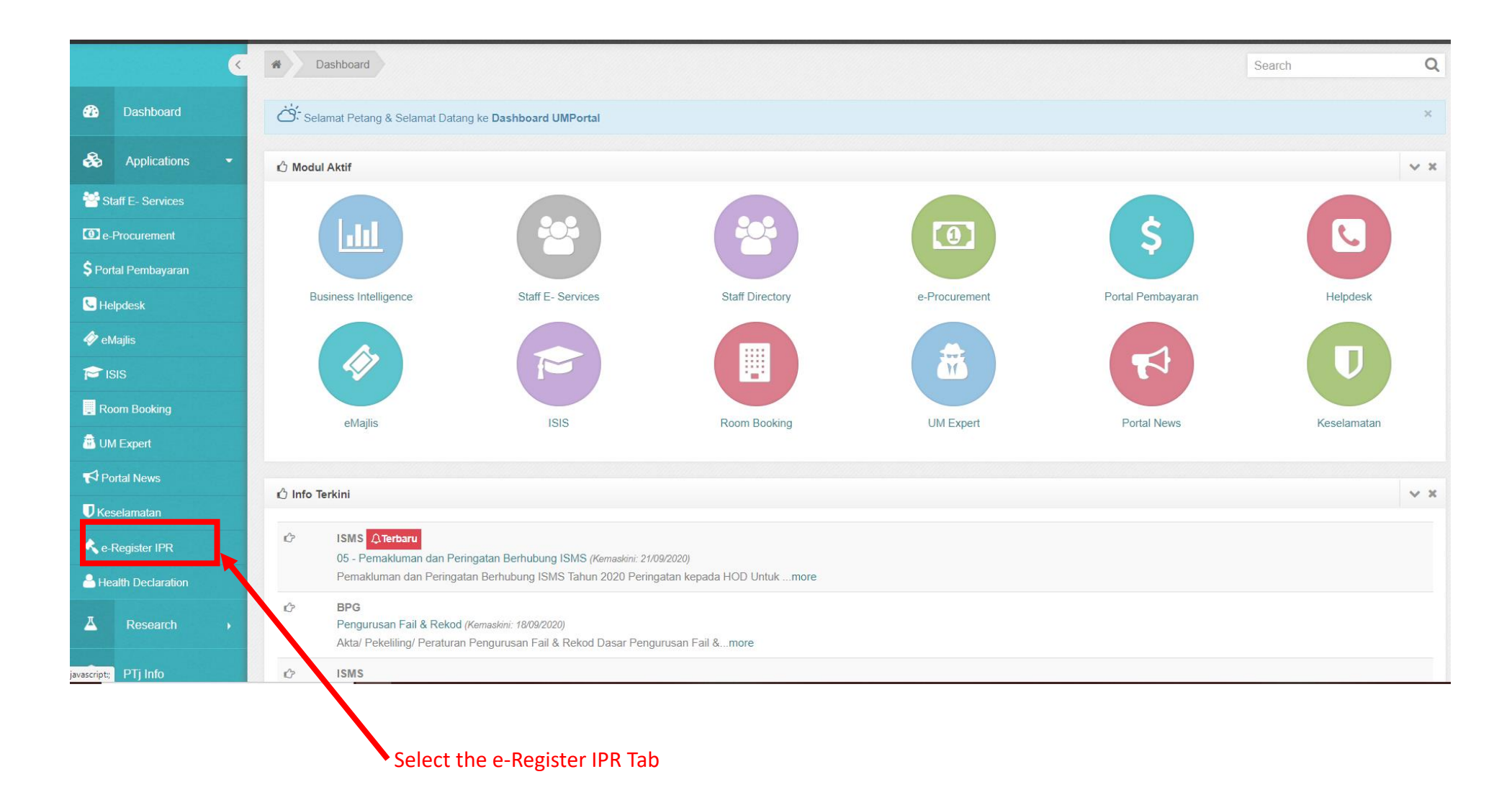

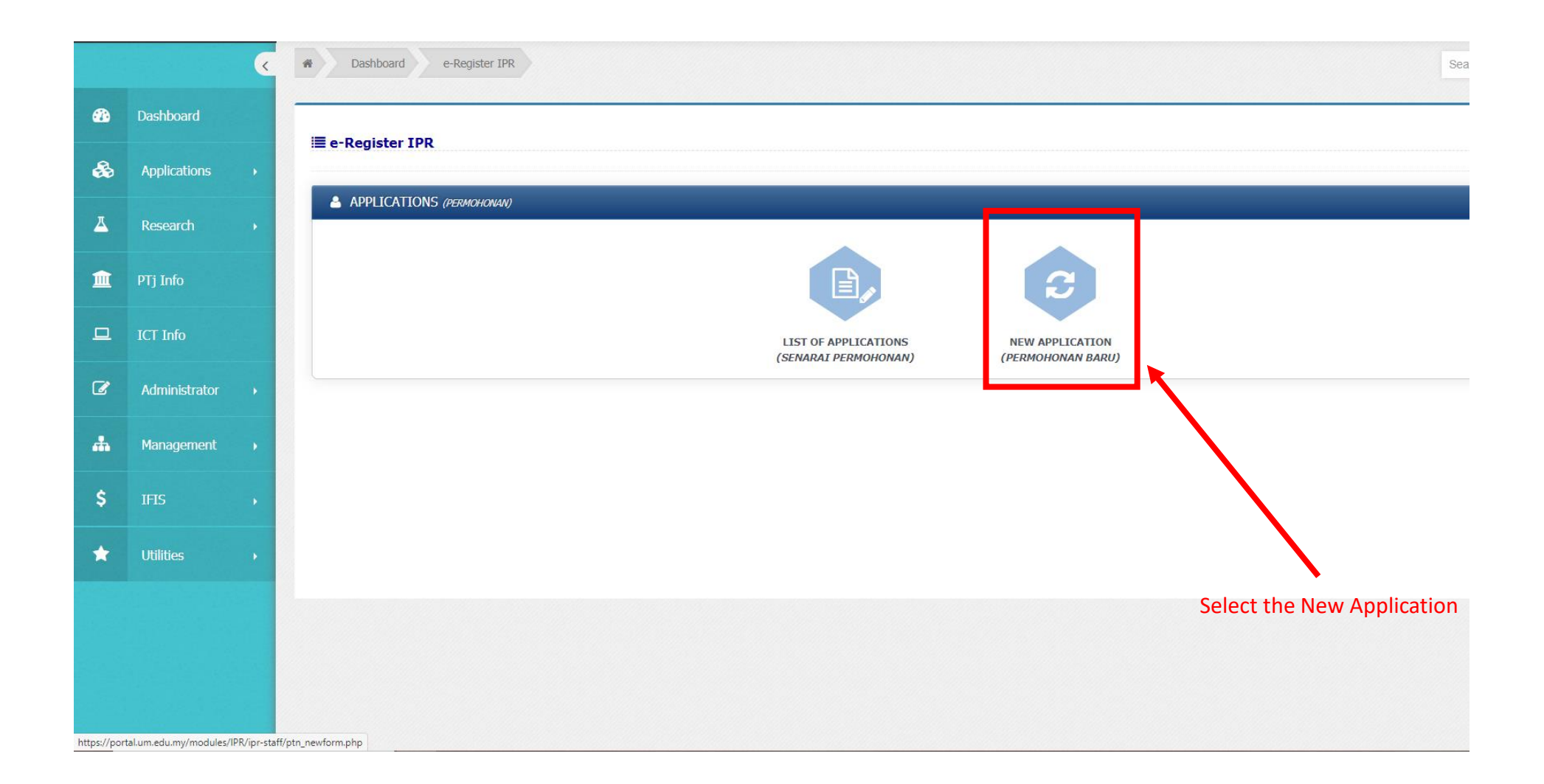

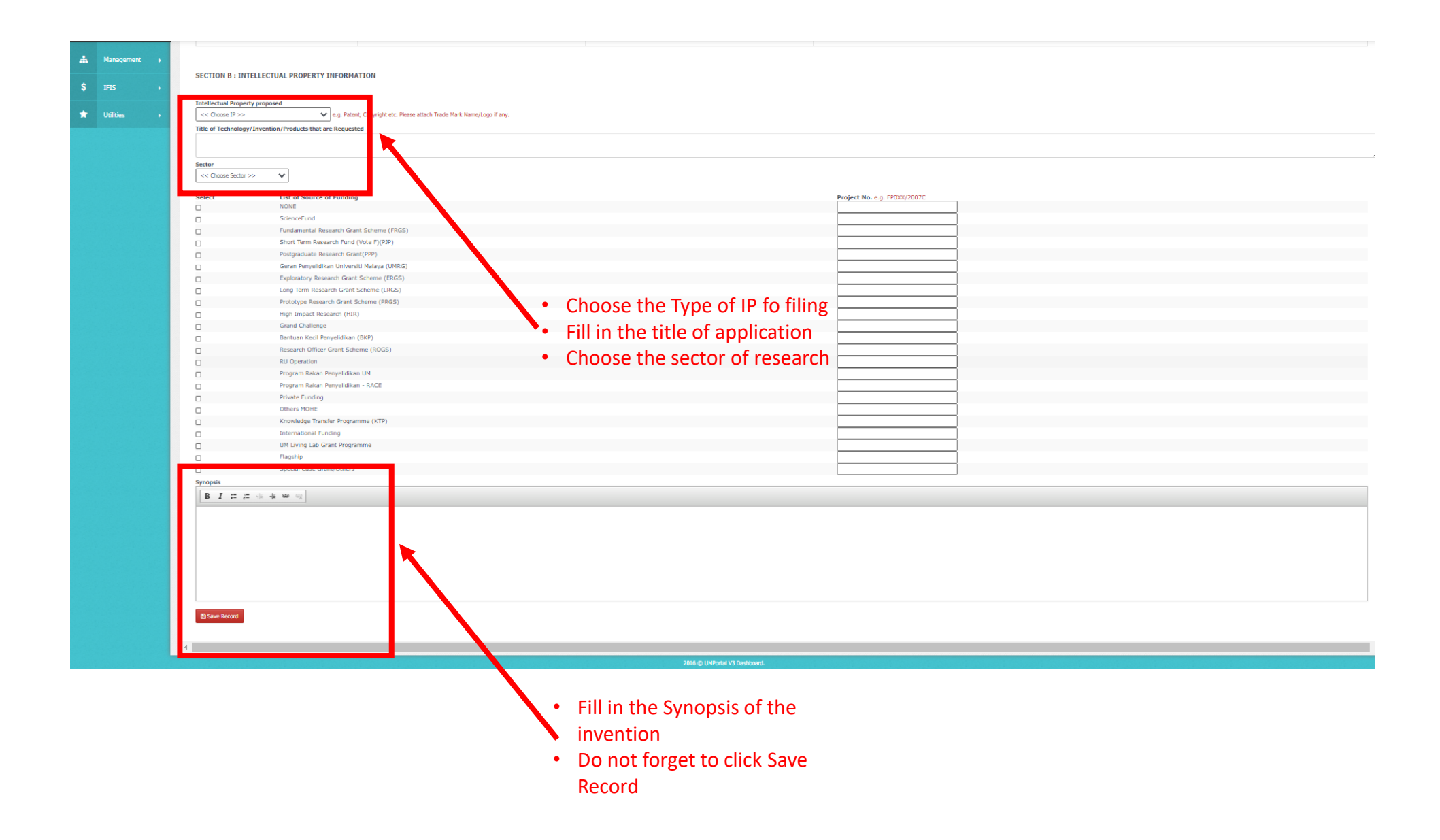

| SECTION C : PRINCIPAL INVESTIGATOR/INVENTOR/CO-INVESTIGATOR/CO-INVENTOR |            |                               | • If wants invento     | to add other<br>r, click here |                                |
|-------------------------------------------------------------------------|------------|-------------------------------|------------------------|-------------------------------|--------------------------------|
|                                                                         | <b>No.</b> | Name                          | Role<br>Project Leader | Partnership (%)               | Add Member                     |
|                                                                         |            |                               |                        |                               | Continue To Disclosure Form >> |
| 4                                                                       |            | 2016 © UMPortal V3 Dashboard. |                        |                               | •                              |
|                                                                         |            |                               | • Then, Click t        | o Continue to Disclosure      | Form                           |

|             | •               | *                                                                       |                                                                                       | Dashboard                                                                                     | e-Register IPR                                                                                                    |                    |                 | Search | Q |
|-------------|-----------------|-------------------------------------------------------------------------|---------------------------------------------------------------------------------------|-----------------------------------------------------------------------------------------------|----------------------------------------------------------------------------------------------------|--------------------|-----------------|--------|---|
| <b>6</b> 26 | Dashboard       | ť                                                                       | C eRegister IPR List of Application(s) IPR Application Form Invention Disclosure Form |                                                                                               |                                                                                                    |                    |                 |        |   |
| &           | Applications    | 1                                                                       | ≣ Invention Disclosure Form                                                           |                                                                                               |                                                                                                    |                    |                 |        |   |
| д           | Research +      |                                                                         | Page                                                                                  | age 2                                                                                         | Page 3 Page 4 (Upload Document) Page 5 (Form Declaration)                                                                                                    |                    |                 |        |   |
| Î           | PTj Info        |                                                                         | Please                                                                                | e take note that i                                                                            | formation given on this form will be kept confidential but may be transmitted to research sponsors if the technology/invention is a result of sponsored rese | arch.              |                 |        |   |
| •           | ICT Info        |                                                                         | 1.                                                                                    | TITLE OF TEC                                                                                  | HNOLOGY/INVENTION/PRODUCTS                                                                                                    |                    |                 |        |   |
| Ø           | Administrator + |                                                                         | 2.                                                                                    | testing<br>INVESTIGAT                                                                         | DR(S)/INVENTOR(S)                                                                                                    |                    |                 |        |   |
| #           | Management +    |                                                                         |                                                                                       | No                                                                                            | Name                                                                                                    | Role               | Partnership (%) |        |   |
| \$          |                 |                                                                         | 2                                                                                     | SPONSOR(2)                                                                                    |                                                                                                    |                    |                 |        |   |
| *           | Utilities +     |                                                                         | 3.                                                                                    | (a) Indicate Pr                                                                               | oject Grant No. or Name of Sponsor, MOU/Agreement, whichever is applicable.                                                                                  |                    |                 |        |   |
|             |                 |                                                                         | 4.                                                                                    | (b) If technolo<br>DESCRIPTIO<br>Information gi<br>Description (in<br>B I :::<br>Indicated po | gy/Invention is not a result of a funded Research Project or an Agreement, please indicate University is resources/facilities used                           | arked "STRICTLY CO | NFIDENTIAL".    |        |   |
|             |                 | Indicated possible commercial applications of your technology/invention |                                                                                       |                                                                                               |                                                                                                    |                    |                 | Å      |   |
|             |                 |                                                                         | ΰ.                                                                                    | Indicate the                                                                                  | area of your technology                                                                                                    |                    |                 |        |   |
|             |                 |                                                                         |                                                                                       |                                                                                               |                                                                                                    |                    |                 |        | # |

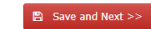

|          |               | K | # Dashb    | board e-Register IPR                                                                                                    |                                                                                                  |                                                        | Search Q                                                  |  |  |  |
|----------|---------------|---|------------|----------------------------------------------------------------------------------------------------|--------------------------------------------------------------------------------------------------|--------------------------------------------------------|-----------------------------------------------------------|--|--|--|
| <b>a</b> | Dashboard     |   | e-Register | e-Register IPR List of Application(s) IPR Application Form Invention Disclosure Form                                                               |                                                                                                  |                                                        |                                                           |  |  |  |
| &        | Applications  | • | i≣ Invanti | ≣ Inv ntion Disclos re Form                                                                                                    |                                                                                                  |                                                        |                                                           |  |  |  |
| 쓰        | Research      | • | Page       | Page 2 age 3 Page 4 (Upload Document)                                                                                                    | Page 5 (Form Declaration)                                                                        |                                                        |                                                           |  |  |  |
| Î        | PTj Info      |   | 7.         | List organizations that may have interest in                                                                                                    | this technology/invention. If contact has alrea                                                  | dy been made, please provide information on :          | status of discussions.                                    |  |  |  |
| <u>_</u> | ICT Info      |   |            | No Name of Company                                                                                                    | Contact Person                                                                                   | Status Of Discussion                                   | Action                                                    |  |  |  |
| Ø        | Administrator | • | 8.         | Name organizations (public or private/loca                                                                                                    | l or overseas) presently working in a similar ar                                                 | ea and are likely to be technology suppliers.          |                                                           |  |  |  |
| *        | Management    | • |            | No Name of Company                                                                                                    |                                                                                                  | Contact Person                                         | Action                                                    |  |  |  |
| \$       | IFIS          | • | 9.         | Provide six keywords related to your techn                                                                                                    | ology/invention.                                                                                 |                                                        |                                                           |  |  |  |
| *        | Utilities     | • | 10         | <br>If disclosure is related to an application to                                                                                                  | file a natent please complete this section                                                       |                                                        |                                                           |  |  |  |
|          |               |   | 101        | Dates of conception and public disclosure (Accur<br>application.) References/comments : Please incl                                                | ate information is essential as it may affect the poss<br>ude names of periodicals and journals. | bility of obtaining patent rights. Please submit the p | atent documents/publications which have relevance to your |  |  |  |
|          |               |   |            | Choose File No file chosen                                                                                                    |                                                                                                  |                                                        |                                                           |  |  |  |
|          |               |   |            | (a) Date of conception of invention. Has the dat                                                                                                   | e been documented. If so, where?                                                                 |                                                        |                                                           |  |  |  |
|          |               |   |            |                                                                                                    |                                                                                                  |                                                        |                                                           |  |  |  |
|          |               |   |            |                                                                                                    |                                                                                                  |                                                        |                                                           |  |  |  |
|          |               |   |            | (b) First publication containing sufficient descrip                                                                                                | tion to enable a person skilled in this field to underst                                         | and and make or use the invention (to include thesi    | s and the date submitted).                                |  |  |  |
|          |               |   |            |                                                                                                    |                                                                                                  |                                                        |                                                           |  |  |  |
|          |               |   |            | (c) First public oral disclosure of invention suffic                                                                                               | ient to enable a person skilled in this field to underst                                         | and and make or use the invention.                     |                                                           |  |  |  |
|          |               |   |            |                                                                                                    |                                                                                                  |                                                        |                                                           |  |  |  |
|          |               |   |            |                                                                                                    |                                                                                                  |                                                        |                                                           |  |  |  |
|          |               |   |            | (d) If unpublished and undisclosed, provide the anticipated publication or oral disclosure dale and any submission made for potential publication. |                                                                                                  |                                                        |                                                           |  |  |  |
|          |               |   |            |                                                                                                    |                                                                                                  |                                                        |                                                           |  |  |  |
|          |               |   |            |                                                                                                    |                                                                                                  |                                                        | A                                                         |  |  |  |
|          |               |   |            |                                                                                                    |                                                                                                  |                                                        | Save and Next >>                                          |  |  |  |

|    |               | < | # Das    | shboard e-Register IPR                    |                                                                                                    |                                                                          | Search Q                                         |  |
|----|---------------|---|----------|-------------------------------------------|----------------------------------------------------------------------------------------------------|--------------------------------------------------------------------------|--------------------------------------------------|--|
|    | Dashboard     |   | e-Regist | er IPR List of Application(s) IPR Applica | tion Form                                                                                                    |                                                                          |                                                  |  |
| &  | Applications  | • | ≣ Inver  | ntion Di closure Form                     |                                                                                                    |                                                                          |                                                  |  |
| Δ  |               | • | Page 1   | Page : Page 3 age 4 (Upload               | l Document) Page 5 (Form Declaration)                                                                                                    |                                                                          |                                                  |  |
| Â  | PTj Info      |   | 11.      | Was there a previous patent appl          | ication made by you/your co-inventors in the                                                                                                    | same area? If yes, please state name of invention and date of applicati  | on.                                              |  |
| ▣  | ICT Info      |   |          | ®yes ONo                                  |                                                                                                    |                                                                          |                                                  |  |
| C  | Administrator | • |          |                                           |                                                                                                    |                                                                          |                                                  |  |
| *  | Management    | • | 12.      | Has the invention been produce o          | r put to practice? If yes, please give details.                                                                                                    |                                                                          |                                                  |  |
| \$ | IFIS          | • |          | ●Yes ONo                                  |                                                                                                    |                                                                          |                                                  |  |
| *  | Utilities     |   |          |                                           |                                                                                                    |                                                                          |                                                  |  |
|    |               |   |          |                                           |                                                                                                    |                                                                          |                                                  |  |
|    |               |   | 13.      | Has a patent search been conduct          | ted for the purpose of preparing this application                                                                                                    | on? If yes, what is the result of the search? (Please submit patent docu | ments/publications relevant to your application) |  |
|    |               |   |          | Choose File No file chosen                |                                                                                                    |                                                                          |                                                  |  |
|    |               |   |          | ©Yes ONo                                  |                                                                                                    |                                                                          |                                                  |  |
|    |               |   |          |                                           |                                                                                                    |                                                                          |                                                  |  |
|    |               |   |          | relevance to your application).           |                                                                                                    |                                                                          |                                                  |  |
|    |               |   |          | Choose File No file chosen                |                                                                                                    |                                                                          |                                                  |  |
|    |               |   |          | ©Yes ONo                                  |                                                                                                    |                                                                          |                                                  |  |
|    |               |   |          |                                           |                                                                                                    |                                                                          |                                                  |  |
|    |               |   | 15.      | Name at least two other staff me          | mbers (who are not the investigators/invente                                                                                                    | ors who are knowledgeable in this fields.                                | Delete                                           |  |
|    |               |   |          | NO Name                                   | Faculty                                                                                                    | Department                                                               | Delete                                           |  |
|    |               |   |          | Add Record Staff Member                   |                                                                                                    |                                                                          |                                                  |  |
|    |               |   |          | Staff Member :                            | <ul> <li>I<sup>(2)</sup> <u>Please Note</u> (*)::</li> <li>1. Type in the Staff Name.</li> <li>2. Please wait for a while for the Name listing</li> <li>3. Choose the name from the list</li> </ul> | automatically                                                            |                                                  |  |
|    |               |   |          |                                           | Enter Staff Name                                                                                                    |                                                                          |                                                  |  |
|    |               |   |          |                                           |                                                                                                    |                                                                          |                                                  |  |
|    |               |   |          |                                           |                                                                                                    |                                                                          | 图 Save and Next >>                               |  |

|    |               | < | Dashboard e-Register IPR                                                             | Search      | Q |
|----|---------------|---|--------------------------------------------------------------------------------------|-------------|---|
| 2  | Dashboard     |   | e-Register IPR List of Application(s) IPR Application Form Invention Disclosure Form |             |   |
| *  | Applications  | • | ≣ Invention Disclosure Form                                                          |             |   |
| Ā  | Research      | • | Page 1     Page 2     Page 4 (Upload Document)     Page 5 (Form Declaration)         |             |   |
| Ē  | PTj Info      |   | Upload Related Document.                                                             |             |   |
| _  | ICT Info      |   |                                                                                      | Upload File | ī |
| Ø  | Administrator |   | No Name of File Description                                                          | Delete      |   |
| #  | Management    | • |                                                                                      |             |   |
| \$ | IFIS          | • |                                                                                      |             |   |
| *  | Utilities     | • |                                                                                      |             |   |
|    |               |   |                                                                                      |             |   |
|    |               |   |                                                                                      |             |   |
|    |               |   |                                                                                      |             |   |
|    |               |   |                                                                                      |             |   |

|             |               | < | A Dashboard e-Register IPR                                                                              | Search Q |
|-------------|---------------|---|----------------------------------------------------------------------------------------------------|----------|
| <b>e</b> 26 | Dashboard     |   | e-Register IPR List of Application(s) IPR Application Form Invention Disclosure Form                    |          |
| æ           | Applications  |   | ≣ Invention Disclosure Form                                                                             |          |
| ۸           | Research      |   | Page 1 Page 2 Page 3 Page 4 (Upload Document) Page 5 (Form Declaration)                                 |          |
| Î           | PTj Info      |   | Form Declaration                                                                                        |          |
|             | ICT Info      |   |                                                                                                    |          |
| ľ           | Administrator |   | Name of Principal Investigator/Inventor<br>I/C No : 850101035036                                        | D RAWI   |
| #           | Management    |   | Date : 21/09/2020                                                                                       |          |
| \$          | IFIS          |   | I wish to submit the following technology disclosure for the consideration of the University of Malaya. |          |
| *           | Utilities     |   | Submit form                                                                                             |          |
|             |               |   |                                                                                                    |          |
|             |               |   | Do not forget to click Submit                                                                           |          |
|             |               |   |                                                                                                    |          |